# 毕业论文(设计)重复率检测

## 学生操作指南

1.学生登录毕业设计(论文)智能管理系统,在"论文草稿"页面,填写论文中英文题目、中英 文摘要、中英文关键词。

| ・ 図 ち み た 学         ・ ビー 図 ち み た 学         ・ ビー UNIVERSITY         ・ ビー UNIVERSITY         ・ ビー         ・ ビー         ・ ビー         ・ ビー         ・ ビー         ・ ビー         ・ ビー         ・         ・         ・ |
|----------------------------------------------------------------------------------------------------|
| <ul> <li>■ 流程管理</li> <li>◎ 流程管理&gt;&gt;论文草稿</li> <li>→ 学生选题</li> <li>▲ 有关提示</li> </ul>                                                                                                    |
| <ul> <li>&gt; 学生法語</li> <li>         ・ 査看任务书         <ul> <li>             ・ 査看任务书             </li> <li>             ・ 査軽なかではWAPP         </li> </ul> </li> </ul>                                                                                                    |
|                                                                                                    |
|                                                                                                    |
|                                                                                                    |
| → 中期检查 1、 反打 ( 化义) 早悄田内部刀组成, 并甲反打 ( 化义) 又什么次工传, 附件可远。 2. 只有单击"确认"按钮、莨菪才最终提交、签结指导教师的审核。                                                                                                    |
|                                                                                                    |
| ・ ビンデー  -  -  -  -  -  -  -  -  -  -  -  -  -                                                                                                    |
|                                                                                                    |
|                                                                                                    |
| → 校外毕业设计申请书                                                                                                    |
| → 表格材料打印                                                                                                    |
| ◎ 实习管理 ◎ 论文中文题目:                                                                                                    |
| ▶ 查看实习大纲 论文中文摘要:                                                                                                    |
| → 书写实习情况表 · 字号 ▼ 字体颜色 ▼ B   三 三 三 三 二                                                                                                    |
| 圖 特殊情况处理                                                                                                    |
| → 答辩后论文修改提交                                                                                                    |
|                                                                                                    |
| ▶ 修改密码                                                                                                    |
|                                                                                                    |
|                                                                                                    |
|                                                                                                    |
|                                                                                                    |
|                                                                                                    |
|                                                                                                    |
|                                                                                                    |
|                                                                                                    |
|                                                                                                    |

#### 2.浏览选择文件,上传论文

注意:论文格式为word 版本的 doc、docx 格式,系统不支持wps文档检测。单个文件限制在20M以内、字数15万以内。若文中图片较大,请采用word自带的压缩图片功能,压缩全部 图片到适用于打印的状态。系统自动判定"摘要"之后至"参考文献"之前部分参与检测,文中的摘要及参考文献不要打括号或引号,文字中间也不要打空格。

| 、目录、正文、及参考文献等内容,格式建议:<br>上传<br>议: 一个rar压缩包,具体要求: |
|--------------------------------------------------|
| 上传<br>议: 一个rar压缩包,具体要求:                          |
| <mark>上传</mark><br>议:一个rær压缩包,具体要求:              |
| 议: 一个rar压缩包,具体要求:                                |
|                                                  |
|                                                  |
|                                                  |
|                                                  |
|                                                  |
|                                                  |
|                                                  |
|                                                  |

#### 3.确认提交

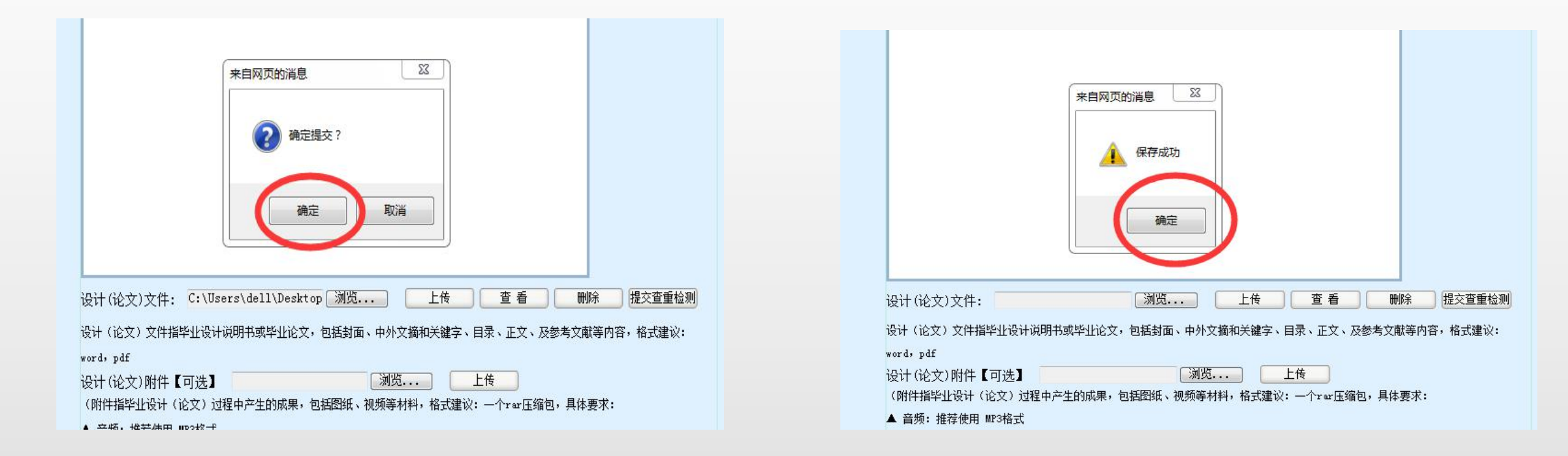

#### 4.提交查重检测

| 设计(论文)文件:                                                                                                    | 浏览            | 上传      | 查看       | 刪除      | 提交查重检测   |
|----------------------------------------------------------------------------------------------------|---------------|---------|----------|---------|----------|
| 设计(论文)文件指毕业设计说明书或                                                                                                    | 毕业论文,包括封面、中外文 | 【摘和关键字、 | 目录、正文、及  | 参考文献等内容 | 格式建议:    |
| vord, pdf                                                                                                    |               |         |          |         | $\smile$ |
| 设计(论文)附件【可选】                                                                                                    | [ 浏览]         |         | 上传       |         |          |
| (附件指毕业设计(论文)讨程中产生                                                                                                    | 的成果,包括图纸、视频等材 | 料,格式建议: | 一个rar压缩的 | 回,具体要求: |          |
| SUMPLY AND ADDRESS AND ADDRESS ADDRESS |               |         |          |         |          |
| ▲ 音频: 推荐使用 MP3格式                                                                                                    |               |         |          |         |          |
| ▲ 音频: 推荐使用 MP3格式<br>▲ 视频: 推荐使用 MMV、 RM、 AVI(                                                                                                    | 常用的编码格式)      |         |          |         |          |
| ▲ 音频: 推荐使用 MP3格式<br>▲ 视频: 推荐使用 MMV、 RM、 AVI(<br>▲ 图片: 推荐使用 JPG 或 GIP格式                                                                                                    | 常用的编码格式)      |         |          |         |          |
| ▲ 音频: 推荐使用 MP3格式<br>▲ 视频: 推荐使用 MMV、 RM、 AVI (<br>▲ 图片: 推荐使用 JPG 或 GIF格式<br>▲ 文本: 推荐使用 PDF 或Word 格式                                                                                                    | 常用的编码格式)      |         |          |         |          |

#### 5.点击确定

| 来自网页的消息                                             | 来自网页的消息                                             |
|-----------------------------------------------------|-----------------------------------------------------|
| ▲ 检测须知:正在检测中,请勿在获取检测结果前,多次点"提交查重检查"按钮!<br>確定        |                                                     |
| 设计(论文)文件:                                           | 设计 (论文)文件:                                          |
| word, pdf                                           | 设计(论文)附件【可选】                                        |
| 设计(论文)附件【可选】                                        | (附件指毕业设计(论文)过程中产生的成果,包括图纸、视频等材料,格式建议:一个rar压缩包,具体要求: |
| (附件指毕业设计(论文)过程中产生的成果,包括图纸、视频等材料,格式建议:一个rar压缩包,具体要求: | ▲ 音频: 推荐使用 MP3格式                                    |
| 🔺 首观: 推荐使用 M/3格式                                    |                                                     |

#### 6.点击"获取检测结果"后,点击"确定",请等待5-10分钟

| <ul> <li>设计(论文)文件: 浏览 查 看 提交查重检测</li> <li>设计(论文)文件指毕业设计说明书或毕业论文,包括封面、中外文摘和关键字、目录、正文、及参考文献等内容,格式建议:</li> <li>word,pdf</li> <li>设计(论文)附件【可选】 浏览 上传</li> <li>(附件指毕业设计(论文)过程中产生的成果,包括图纸、视频等材料,格式建议: 一个rar压缩包,具体要求:</li> <li> 音频:推荐使用 MF3格式</li> <li> 视频:推荐使用 MF3格式</li> <li> 预片:推荐使用 JPG 或 GIF格式</li> <li>▲ 文本:推荐使用 FDF 或Word 格式</li> <li>▲ 动画:推荐使用 flash、gif格式</li> </ul>                                                                                                    | 米自网页的消息       図         ▲       论文检测中!目前论文检测量大,请耐心等待检测结果!         ●       ●         设计(论文)文()       ●         ●       ● |
|----------------------------------------------------------------------------------------------------|----------------------------------------------------------------------------------------------------|
| ▲ 5/mai, 14/k (F) 11/m (F) 11/m (F | ·                                                                                                    |
|                                                                                                    | 该时、论文/文件指十正成时就初节数十正论文,已指封面、甲尔文摘和大雄子、日来、正义、及参考文献等内容,格式建议:<br>word, pdf                                                   |
| 编号 检测时间 状态 相似率 查重报告查看 查重报告下载 操作                                                                                                    | 设计(论文)附件【可洗】                                                                                                    |
| 1 2020/5/22 10:22:44 检测中 0% 获取检测结果                                                                                                    |                                                                                                    |
| 确认                                                                                                    | (附件指午近设计(论义)过柱中产生的购采,也指函纸、优频等材料,借以建议;一个了矿压缩也,具体要不;                                                                      |
| 用户单位:中国药科大学 版权所有:南京先极科技有限公司                                                                                                    | ▲ 音频: 推荐使用 MP3格式                                                                                                    |

#### 7.再次点击"获取检测结果"后,点击"确定"

|                                                                                                    | 来自网页的                                                                                                    | 的消息<br>论文检测完成的     |            | 3                  |                      |       |
|----------------------------------------------------------------------------------------------------|----------------------------------------------------------------------------------------------------|--------------------|------------|--------------------|----------------------|-------|
| 设计(论文<br>设计(论文<br>word) pdf                                                                                                    | ()文件:<br>)文件指毕业设计说明书或                                                                                     | 〔2013<br>战毕业论文,包括封 | 确定         | 提交查重松<br>建字、目录、正文、 | <b>测</b><br>及参考文献等内容 | ,格式建ì |
| 设计(论文                                                                                                    | 1)附件【可选】                                                                                                  |                    | 浏览         | 上传                 |                      |       |
| / 0/4/04-445 EF                                                                                                    | 业设计 (论文) 过程中产生                                                                                            | E的成果,包括图细          | [、视频等材料,格] | 式建议:一个rar压         | 缩包,具体要求:             |       |
| (刚开祖去                                                                                                    |                                                                                                    |                    |            |                    |                      |       |
| (附件指卒<br>▲ 音频: 打                                                                                                    | 隹荐使用 MP3格式                                                                                                |                    |            |                    |                      |       |
| <ul> <li>(四日十道平)</li> <li>▲ 音频: 1</li> <li>▲ 视频: 1</li> </ul>                                                                                            | 佳荐使用 MP3格式<br>佳荐使用 WMV、 BM 、 AVI(                                                                         | 常用的编码格式)           |            |                    |                      |       |
| <ul> <li>(MIT+指平)</li> <li>▲ 音频: 1</li> <li>▲ 视频: 1</li> <li>▲ 图片: 1</li> </ul>                                                                          | 佳荐使用 MP3格式<br>佳荐使用 WMV、 BM、 AVI(<br>佳荐使用 JPG 或 GIP格式                                                      | 常用的编码格式)           |            |                    |                      |       |
| <ul> <li>(MIT+I4年)</li> <li>▲ 音频: 1</li> <li>▲ 视频: 1</li> <li>▲ 图片: 1</li> <li>▲ 文本: 1</li> </ul>                                                        | 佳荐使用 MP3格式<br>佳荐使用 WMV、 BM、 AVI(<br>佳荐使用 JPG 或 GIF格式<br>佳荐使用 PDF 或Word 格式                                 | 常用的编码格式)           |            |                    |                      |       |
| <ul> <li>(NITH Ja +</li> <li>合 预5: 3</li> <li>▲ 视频: 4</li> <li>▲ 限片: 4</li> <li>▲ 文本: 4</li> <li>▲ 动画: 4</li> </ul>                                      | 佳荐使用 MP3格式<br>佳荐使用 WMV、 BM、 AVI(<br>佳荐使用 JPG 或 GIF格式<br>佳荐使用 PDF 或Word 格式<br>佳荐使用 flash、gif格式             | 常用的编码格式)           |            |                    |                      |       |
| <ul> <li>(NITHIAY</li> <li>▲ 音频: \$</li> <li>▲ 视频: \$</li> <li>▲ 视频: \$</li> <li>▲ 图片: \$</li> <li>▲ 文本: \$</li> <li>▲ 动画: \$</li> <li>▲ 文件大小</li> </ul> | 佳荐使用 MP3格式<br>佳荐使用 WMV、 RM、 AVI(<br>佳荐使用 JPG 或 GIF格式<br>佳荐使用 PDF 或Word 格式<br>佳荐使用 flash、gif格式<br>\最好小于50M | 常用的编码格式)           |            |                    |                      |       |
| <ul> <li>(NITHAP</li> <li>▲ 音频: 4</li> <li>◆ 视频: 4</li> <li>▲ 限片: 4</li> <li>▲ 文本: 4</li> <li>▲ 动画: 4</li> <li>▲ 文件大//</li> <li>编号</li> </ul>            | 佳荐使用 MP3格式<br>佳荐使用 JPG 或 GIF格式<br>佳荐使用 PDF 或Word 格式<br>佳荐使用 flash、gif格式<br>\最好小于50M<br>检测时间               | 常用的编码格式)           | 相似率        | 查重报告查看             | 查重报告下载               | 操作    |

### 8.下载查重报告后,也可以重复以上步骤进行第二次查重。点击 页面底部"确认",即可提交论文草稿。

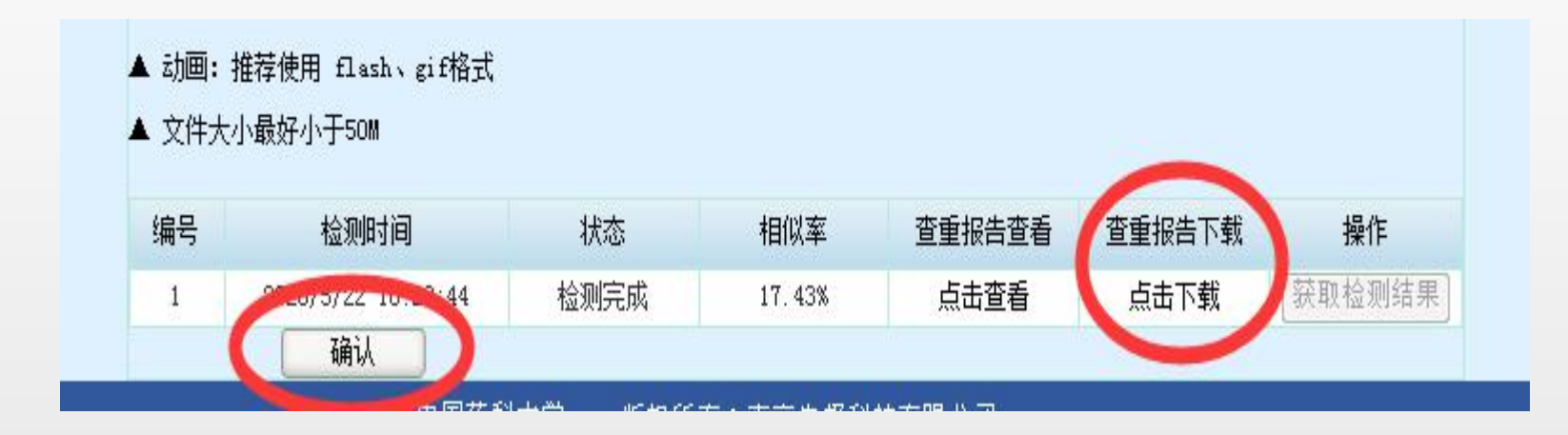

#### 9.等待指导教师审核草稿。如指导教师审核通过,则进入下一步提交论文定稿。 如指导教师审核不通过,且草稿只查重过1次,可修改草稿重新上传,进行第二 次草稿查重。

| 欢迎您 XSO3   您的!      | 身份是: 学生                  |               |                                       | 🔗 返回首页            | 🤇 🥐 系統帮助 🛛 🕇    | 👌 退出系统   |
|---------------------|--------------------------|---------------|---------------------------------------|-------------------|-----------------|----------|
| 6 + B -             | 药科大学 <b>毕业设</b>          | 计(论文)         | 智能管理系                                 | 统                 |                 | ART BRAN |
| 〕流程管理     ◎         | ▶ 流程管理>>论文草稿             |               |                                       |                   |                 |          |
| 学生选題                | 相关提示 ——                  |               |                                       |                   |                 |          |
| 直有社分节               | 「把关担二】。                  |               |                                       |                   |                 |          |
| · 并越很古寺和科信息<br>由期检查 | ▲阳大症小』:<br>1、 设计(论文)草稿中两 | 预部分组成,其中设计    | (论文) 文件必须上传. 陈                        | 件可诜。              |                 |          |
| 用讲展情况记录             | 2、 只有单击"确认"按钮            | 田,草稿才最终提交,等   | ~~~~~~~~~~~~~~~~~~~~~~~~~~~~~~~~~~~~~ | 11-120            | $\frown$        |          |
| 论文草稿                |                          |               |                                       |                   |                 |          |
| 论文定稿                | 课题名称                     | 课题类型          | 课题来源                                  | 指导教师              | 论文草稿状态          |          |
| 教师评价                | aarbi dardfardfrd        | 地行行公开         | 自然科学基金与部、省、市                          | <del>救</del> 加西01 | 首范教师审核市         |          |
| 查看答辩信息              | cesus afforesarsa        | + <b>т</b> Ки | 级以上科研课题                               | 429(101           | <b>手指积炉中收</b> 中 | 1        |
| 校外毕业设计申请书           |                          |               |                                       |                   |                 |          |
| 表格材料打印              |                          |               |                                       |                   |                 |          |
| ) 实习管理 🛛 🛛          | 论文中文题目: <sup>rrrr</sup>  |               |                                       |                   |                 |          |
| 查看实习大纲              | 论文中文摘要:                  |               |                                       |                   |                 |          |
| 书写实习情况表             | - 字号 ▼ 字体颜色 ▼ ■          |               |                                       |                   |                 |          |
| ] 特殊情况处理 🛛 🖾        | 61-1-                    |               |                                       |                   |                 |          |
| 答辩后论文修改提交           | Idgas                    |               |                                       |                   |                 |          |
| 〕账号管理     ◎         |                          |               |                                       |                   |                 |          |
| 修改密码                |                          |               |                                       |                   | 13              | _        |
| 修改个人信息              |                          |               |                                       |                   |                 |          |
| ○ 父流互动 □            |                          |               |                                       |                   |                 |          |
| 收件稍                 |                          |               |                                       |                   |                 |          |
| 友仟相                 |                          |               |                                       |                   |                 |          |

#### 10.论文定稿的查重操作步骤与草稿查重类似。

| 國药科 📑 中国药科         | 💾 江苏本村     | 📄 虚拟仿真 📒           | 药大                |          |              |          |                        |
|--------------------|------------|--------------------|-------------------|----------|--------------|----------|------------------------|
| n <u>京印</u> 您 XSO3 | 您的身份是      | :学生                |                   |          |              | 💧 返回首    | 页 <sub> 2</sub> 系统帮助 👔 |
| 6                  | 國药         | 种大学                | ,毕业设计             | (论文)     | 智能管理系        | 统        | ////                   |
| 🗟 流程管理             | 🕑 🖡 流      | 程管理>>论文定           | 稿                 |          |              |          |                        |
| ▶ 学生选题             |            |                    | 国关提示              |          |              |          |                        |
| ▶ 查看任务书            |            | 1                  | 4 X 12 N          |          |              |          |                        |
| ◆ 开题报告等材           | 料信息        | 【相关                | 提示】:              |          |              |          |                        |
| ▶ 中期检查             |            | 1、设i               | 十(论文)由两部分组        | 成,其中设计(论 | 文)文件必须上传,附件可 | 可选。      |                        |
| → 周进展情况记           | 录          | 2、只                | 有单击"确认"按钮,        | 论文才最终提交, | 等待指导教师的审核。   |          |                        |
| 也又早福               |            | 3、指5               | 导教师审核通过后,才        | 可以进入下个流程 | 0            |          |                        |
| · 论文定稿             |            |                    | 運動支称              | <b></b>  | 浬駒卖獱         | 指导新师     | 论文完稹状态                 |
| 动而评价               |            |                    | MCUETER 14        | MULLYCE  | 古姓刘学甘스上动 小 十 | 10414226 | IGXXE181776            |
| ▶ 查看答辩信息           | l .        | c                  | eshi dgsdfgsdfsd: | 毕业设计     | 日公科子皇立马即、目、田 | 教师01     | 论文已暂存,请提交              |
| • 校外毕业设计           | 申请书        |                    |                   |          | 级以上科研课题      |          |                        |
| → 表格材料打印           | ]          |                    |                   |          |              |          |                        |
| 🥫 实习管理             |            | 论文由文翳              | 5 <b>0</b> .      |          |              |          |                        |
| → 查看实习大纲           | 1          | 化大中大应              | ·曰·               |          |              |          |                        |
| → 书写实习情况           | 表          | 吃又中又描<br>: <u></u> |                   |          |              |          |                        |
| 🥫 特殊情况处理           | ₽ 🔍        | : 75               | ▼ 字体颜色 ▼   ▶   ■  | = = = ,  |              |          |                        |
| ▶ 答辩后论文修           | <b>設提交</b> |                    |                   |          |              |          |                        |
| 🗐 账号管理             | 8          |                    |                   |          |              |          |                        |
| ▶ 修改密码             |            |                    |                   |          |              |          |                        |
| ▶ 修改个人信息           |            |                    |                   |          |              |          |                        |
| 🕫 交流互动             | 8          |                    |                   |          |              |          |                        |
| ▶ 收件箱              |            |                    |                   |          |              |          |                        |

11.文档解析失败:如果学生页面查重显示状态为空,相似率为 0%,且获取检查结果按钮是灰色的,则文档上传检测系统解析失败(如图)。

解决办法:学生重新选择文档,上传并提交查重(第二次上传前原文档格式另存为 doc/docx 的另外一种。注意:转化格式不是直接修改文档后缀,而是"另存为")

| 建築市田       建築工業工業         建築市工業       建築工業工業         建築市工業       建築工業工業         建築市工業       建築工業工業         建築市工業       建築工業         建築市工業       建築工業         建築市工業       建築工業         建築市工業       建築工業         建築市工業       建築工業         建築市工業       建築業         建築市工業       建築業         建築市工業       建築業         建築市工業       建築業         建築市工業       建築業         建築市工業       建築業         建築業       建築業         建築業       建築業 | <ul> <li>Q; (i论文)文件【必选】:</li> <li>Q; (i论文)文件【必选】:</li> <li>Q; (i论文)文件指毕业设计;</li> <li>word, pdf</li> <li>Q; (i论文)附件【可选】</li> <li>Q; (i论文)附件【可选】</li> <li>()附件指毕业设计(i论文)过程</li> <li></li></ul> | <b>查看</b><br>御书或毕业论文,<br>律中产生的成果,包<br>M、AVI(常用的)编 | 查重检测<br>包括封面、中外文<br>)<br>通览…<br>括图纸、视频等材 | 摘和关键字、目录、<br>上传<br>料,格式建议:一个 | 正文、及参考文献                | 等内容,格式建议:       |     |
|----------------------------------------------------------------------------------------------------|----------------------------------------------------------------------------------------------------|---------------------------------------------------|------------------------------------------|------------------------------|-------------------------|-----------------|-----|
| 设计(论文)文件【必选】: 重 看                                                                                                    | Q计(论文)文件【必选】:<br>Q计(论文)文件【必选】:<br>Q计(论文)文件指毕业设计说<br>vord,pdf<br>Q计(论文)附件【可选】<br>@<br>(附件指毕业设计(论文)过程                                                                                          | 查看 (世纪<br>初书或毕业论文,<br>一<br>全中产生的成果,包<br>2010 年中的  | 查重 4 列<br>包括封面、中外文<br>浏览<br>話图纸、视频等材     | 擴和关键字、目录、                    | 正文、及参考文献<br>·rai在缩包,具体要 | 等内容,格式建议:<br>求: |     |
|                                                                                                    | 系统外查重报告【可选】〔                                                                                                    | 格式<br>d格式<br>i式<br>查看 (查                          | ₩TELESCO                                 | )                            |                         |                 |     |
|                                                                                                    | 1 2020/3/3 13                                                                                                    | 3:16:08                                           |                                          | 0%                           |                         | 获取材             | 测结界 |

### 12.每一名学生,论文草稿可以查重2次,论文定稿可

以查重1次,请谨慎使用。

## 联系人:教务处 黄锐老师 联系电话:025-86185205